The medication is in the database, but "errors" when I try to discontinue it or make changes.

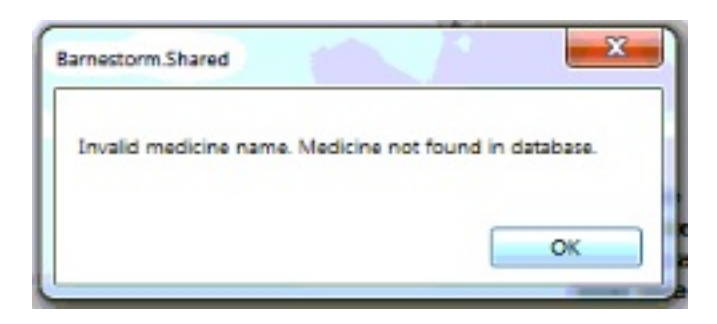

- 1. Select the patient
- 2. Select Patient Histories tab
- 3. Select Med History tab
- 4. Click on the medication
- 5. Select Edit Incorrect Entry tab

6. On the right, under "Fix Med Name." (*This only appears if the medication is not in the database.*), *e*nter the correct name (or first 3 letters) into the white area, and options will appear.

## Invalid Medicine Name: Medicine Not Found in Database

| Add / Edit Medicine                                                                                                    |                               | - Anna - Anna - Anna - Anna - Anna - Anna - Anna - Anna - Anna - Anna - Anna - Anna - Anna - Anna - Anna - Anna |                                                                                                    |                                                                                                    | -             |                                                                                                    |
|----------------------------------------------------------------------------------------------------|-------------------------------|----------------------------------------------------------------------------------------------------|----------------------------------------------------------------------------------------------------|----------------------------------------------------------------------------------------------------|---------------|----------------------------------------------------------------------------------------------------|
| Search for Medicine<br>Start typing the med name and click it on the list that pops up. Check the spelling if it's not in the list.                                                                                                    |                               |                                                                                                    |                                                                                                    |                                                                                                    |               | Save and Exit                                                                                                    |
| CLINDAMYCIN PHOSPHATE Info                                                                                                    |                               |                                                                                                    |                                                                                                    |                                                                                                    |               | Save and Add Another                                                                                                    |
| Effective Date New / Change Add multiple dose/freq changes today                                                                                                    |                               |                                                                                                    |                                                                                                    |                                                                                                    | y             | Discontinue (Stop Med)                                                                                                    |
| 7/12/2013                                                                                                    | 2013 V C Dose change today    |                                                                                                    |                                                                                                    |                                                                                                    |               | Cancel                                                                                                    |
| (malayan                                                                                                    |                               |                                                                                                    |                                                                                                    |                                                                                                    |               | Delete                                                                                                    |
| 050 La                                                                                                    | ist Name, F                   | irst Name                                                                                                    |                                                                                                    | _                                                                                                    |               |                                                                                                    |
|                                                                                                    |                               |                                                                                                    |                                                                                                    |                                                                                                    |               | Fix Med Name                                                                                                    |
|                                                                                                    |                               |                                                                                                    |                                                                                                    |                                                                                                    |               | Fix                                                                                                    |
| 0808 Dr                                                                                                    | Dr. Who Isit                  |                                                                                                    |                                                                                                    |                                                                                                    |               | clin                                                                                                    |
| Show/ Hide Med Builder                                                                                                    |                               |                                                                                                    |                                                                                                    |                                                                                                    |               | BENZACLIN GEL                                                                                                    |
| Med Builder - Structured Dose / Frequency / Route         Fill in the highlighted field with the Dosage and/or Form of Delivery.         Add instructions as needed. Finally, click the Build button. You may modify or add to the text that is built.         Dosage         mg       ml       meq       gm       %         cc       units       mcg       i.u.       and/<br>or       tab       puff       spray       lozer |                               |                                                                                                    |                                                                                                    |                                                                                                    |               | CLINDAMYCIN (TOPICAL)<br>CLINDAMYCIN TOPICAL<br>CLINDEX<br>CLINIGEN LA<br>CLINIMAX<br>CLINIMAX E<br>CLINIMAX E<br>CLINISOL<br>CLINISOL                                 |
| Frequency<br>qd<br>qod<br>bid<br>tid<br>qid<br>prn                                                                                                    | When<br>hs<br>ac<br>pc<br>prn | Route<br>po<br>sublingual<br>subq<br>im<br>IV<br>topical                                                        | <ul> <li>otic</li> <li>per PEG</li> <li>per NG Tube</li> <li>per nebulizer</li> <li>per G-Tube</li> </ul> | Special Instructions<br>do not crush<br>take with food<br>take on empty stoms<br>take 1 hr ac<br>for: | s<br>ach<br>O | CLINOXIDE<br>DEMECLOCYCLINE HCL<br>DOXYCYCLINE<br>DOXYCYCLINE HYDROCHLORIDE<br>EVOCLIN<br>MINOCYCLINE<br>th TETRACYCLINE<br>TETRACYCLINE<br>TIGECYCLINE<br>VARENICLINE |

7. Click on the correct spelling of the medication. (As you can see "Clindamycin Phosphate" is not included in the list.) The medicine name should now appear in the white area.

- 8. Click Fix
- 9. If needed, uncheck the Show / Hide Med Builder button to make the dose/freq show up.
- 10. Click Save and Exit

If the patient has a new medication, and it is not listed in the Barnestorm system, you can send a Med Request to have it added to the system. Use this article for help: <u>Request a Medication</u>

TIP: To find Active Patients with medications that are no longer valid, please view this article link: <u>07.04 Medication Changes</u>

Knowledgebase http://kb.barnestorm.biz/KnowledgebaseArticle50895.aspx